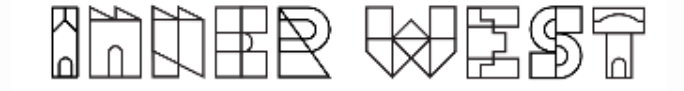

## Holiday Intensive Learn to Swim program How to book online

Leichhardt Park Aquatic Centre

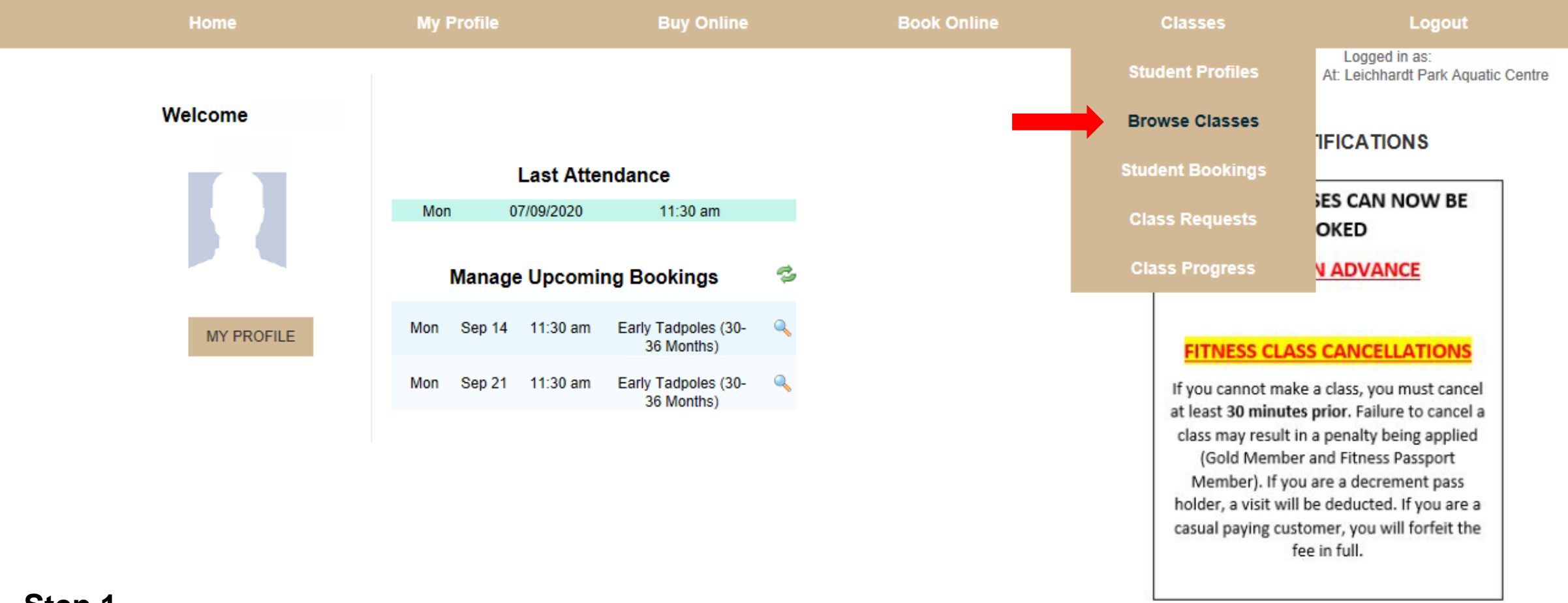

# Step 1

Click on 'Browse Classes' in the 'Classes' tab.

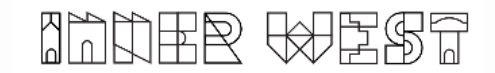

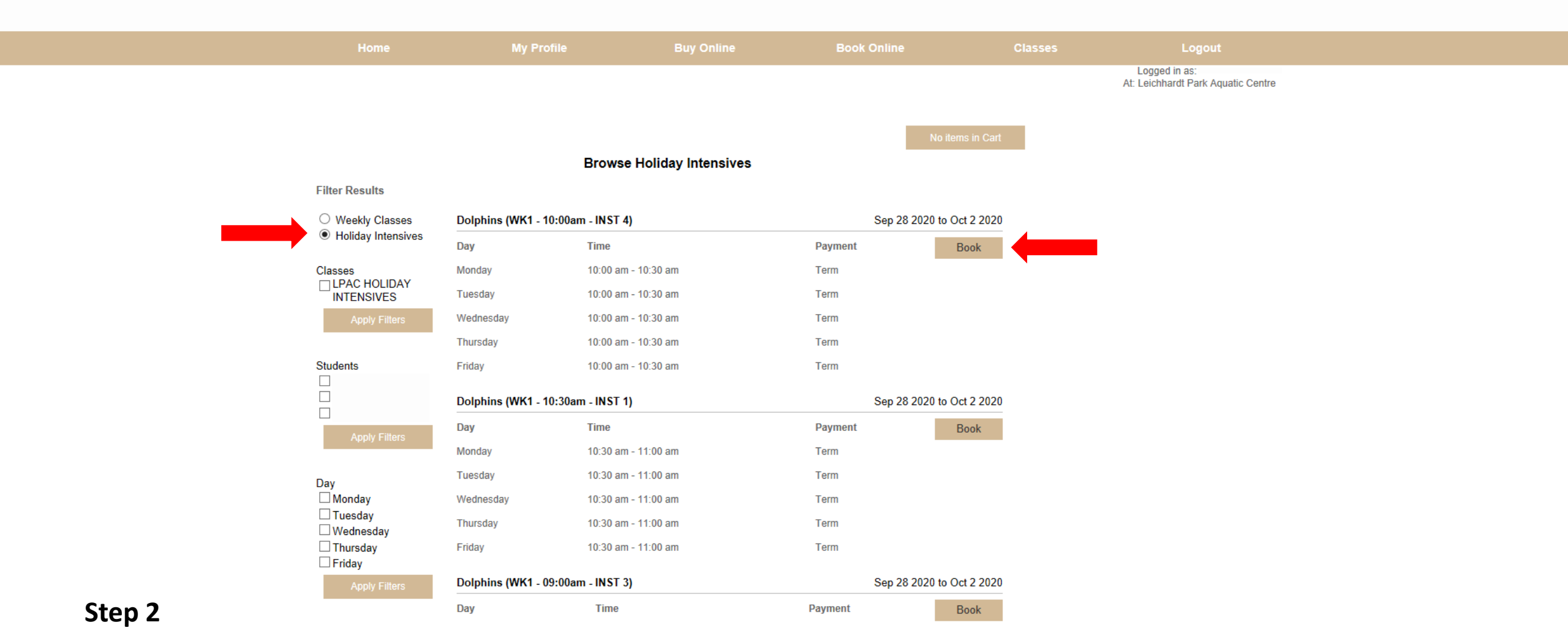

Select 'Holiday Intensives' in the top left hand corner. You can add additional filters to find the correct class.

Once you have found the class, click 'Book'.

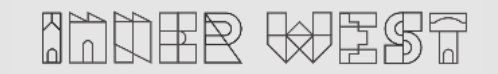

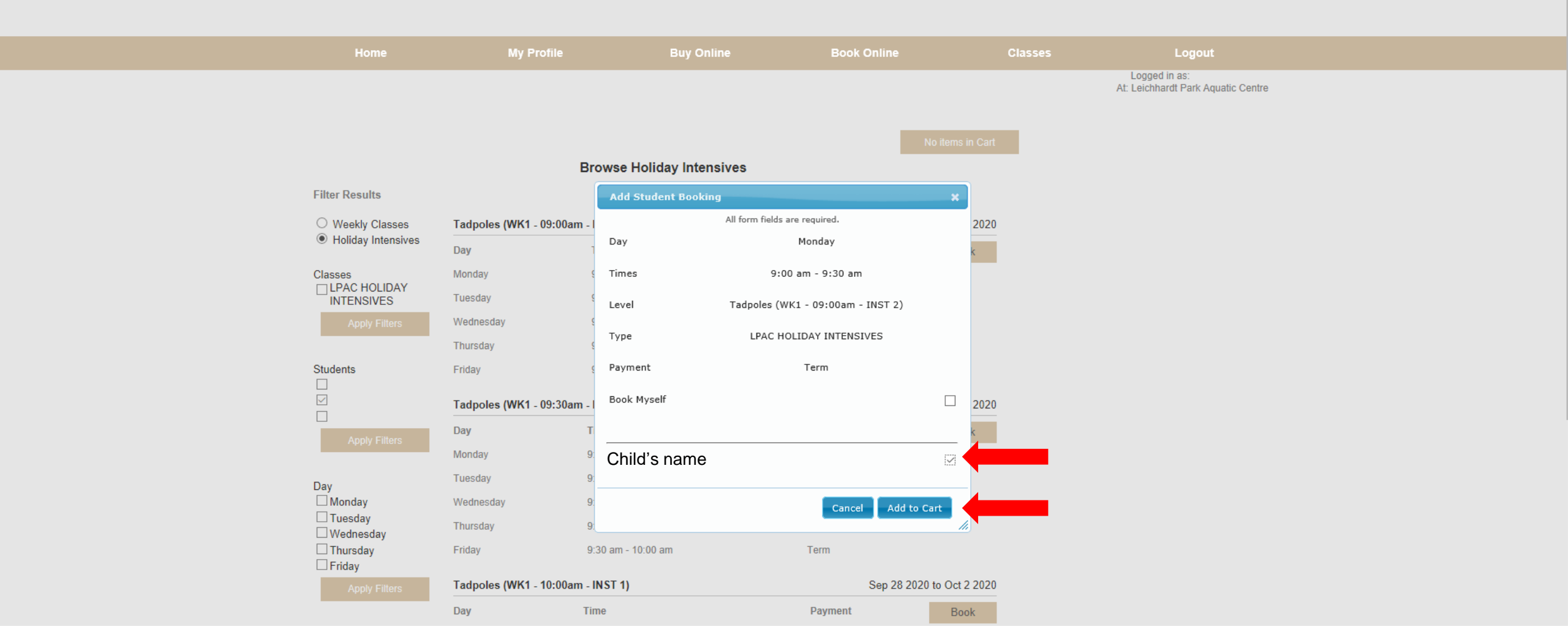

## Step 3

Select your child's name and click 'Add to Cart'.

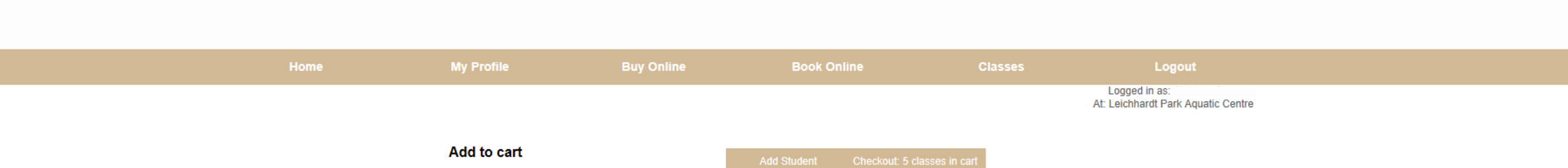

|   |                | Add Student | Add to call             |                              |                   |  |  |
|---|----------------|-------------|-------------------------|------------------------------|-------------------|--|--|
|   |                | t to attend | elect which days you wa | This program allows you to s |                   |  |  |
| t | Add To Cart    | Payment     | Level                   | Times                        | Day               |  |  |
| ] |                | Term        | Tadpoles                | 9:00 am - 9:30 am            | Monday            |  |  |
| ] |                | Term        | Tadpoles                | 9:00 am - 9:30 am            | Tuesday           |  |  |
| ] | $\checkmark$   | Term        | Tadpoles                | 9:00 am - 9:30 am            | Wednesday         |  |  |
| ] |                | Term        | Tadpoles                | 9:00 am - 9:30 am            | Thursday          |  |  |
| ] | $\checkmark$   | Term        | Tadpoles                | 9:00 am - 9:30 am            | Friday            |  |  |
|   |                |             | lent Details            | Stuc                         |                   |  |  |
| è | Child's name   |             |                         |                              |                   |  |  |
|   |                |             |                         |                              |                   |  |  |
| • | Add to cart >> |             |                         |                              | < Back to classes |  |  |

### Step 4

Select all five days for the holiday intensive to add to cart.

As the holiday intensives are week long programs, you will be required to book into and pay for every class for the week to secure your spot.

Single day bookings are not available, any bookings submitted without selecting all five classes will be contacted to pay in full prior to the program commencing.

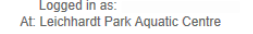

#### Continue Shopping or Checkout below

| Day                   | Times                                              | Level                                            | Start Date                                                    | Cease Date                                                | Price                                                                       | Fee/Pro Rata                           | Payment |      |
|-----------------------|----------------------------------------------------|--------------------------------------------------|---------------------------------------------------------------|-----------------------------------------------------------|-----------------------------------------------------------------------------|----------------------------------------|---------|------|
| Child's               | name                                               |                                                  |                                                               |                                                           |                                                                             |                                        |         |      |
| Monday                | 9:00 am - 9:30 am                                  | Tadpoles                                         | Sep 28 2020                                                   | Sep 28 2020                                               | \$21.37 per class                                                           | \$21.37                                | Term    | 6    |
| Tuesday               | 9:00 am - 9:30 am                                  | Tadpoles                                         | Sep 29 2020                                                   | Sep 29 2020                                               | \$21.37 per class                                                           | \$21.37                                | Term    | 6    |
| /ednesday             | 9:00 am - 9:30 am                                  | Tadpoles                                         | Sep 30 2020                                                   | Sep 30 2020                                               | \$21.37 per class                                                           | \$21.37                                | Term    | 6    |
| Thursday              | 9:00 am - 9:30 am                                  | Tadpoles                                         | Oct 1 2020                                                    | Oct 1 2020                                                | \$21.37 per class                                                           | \$21.37                                | Term    | ¢    |
| Friday                | 9:00 am - 9:30 am                                  | Tadpoles                                         | Oct 2 2020                                                    | Oct 2 2020                                                | \$21.37 per class                                                           | \$21.37                                | Term    | C    |
|                       |                                                    |                                                  | CI                                                            | ass Fees                                                  |                                                                             |                                        |         |      |
| Registration Fees :   |                                                    |                                                  |                                                               |                                                           |                                                                             |                                        | :       | 50.0 |
| Class Fees/Pro Rata : |                                                    |                                                  |                                                               |                                                           |                                                                             |                                        | \$1     | 06.8 |
| Less Discounts :      |                                                    |                                                  |                                                               |                                                           |                                                                             |                                        | 0 \$    | 53.4 |
|                       | т                                                  | otal Billed To                                   | day :                                                         |                                                           |                                                                             |                                        | \$      | 53.4 |
|                       | LPAC's Learn to<br>The program sus<br>Bookings wil | Swim prograr<br>spends during<br>I transfer thro | n runs as a rolling<br>g school holidays<br>ughout the term a | program over for<br>and resumes whe<br>s participants are | ur blocks of either 10 c<br>en the school term reco<br>promoted through our | or 11 weeks.<br>ommences.<br>r levels. |         |      |
|                       |                                                    |                                                  | IA                                                            | gree 🖂 🔶                                                  |                                                                             |                                        |         |      |
|                       | Credit Card Deta                                   | ails                                             |                                                               |                                                           |                                                                             |                                        |         |      |
|                       |                                                    | VISA                                             | MasterCard AMERICAN                                           |                                                           |                                                                             |                                        |         |      |
|                       | Credit Card Number                                 |                                                  |                                                               |                                                           |                                                                             |                                        |         |      |
|                       | Name On Card :                                     |                                                  |                                                               |                                                           |                                                                             |                                        |         |      |
|                       | Evening Data :                                     |                                                  |                                                               | ~                                                         |                                                                             |                                        |         |      |
|                       | Expiry Date .                                      |                                                  |                                                               |                                                           |                                                                             |                                        |         |      |
|                       | CVV Number :                                       |                                                  |                                                               |                                                           |                                                                             |                                        |         |      |
|                       | CVV Number :<br>Total payment :                    |                                                  | \$53.40                                                       |                                                           |                                                                             |                                        |         |      |
| Back                  | CVV Number :<br>Total payment :                    |                                                  | \$53.40                                                       |                                                           | onfirm and Pay                                                              |                                        |         |      |

## Step 5

Agree to terms and conditions, enter credit card details and click 'Confirm and Pay'.